# KOM I GANG-VEILEDNING

Superservice Menus lar deg opprette raske og presise pristilbud. Slik gjør du det:

### KJØRETØYVALG

Begynn å opprette et pristilbud ved å identifisere et kjøretøy ved bruk av VIN eller ved å velge en modell fra kjøretøyoversikten.

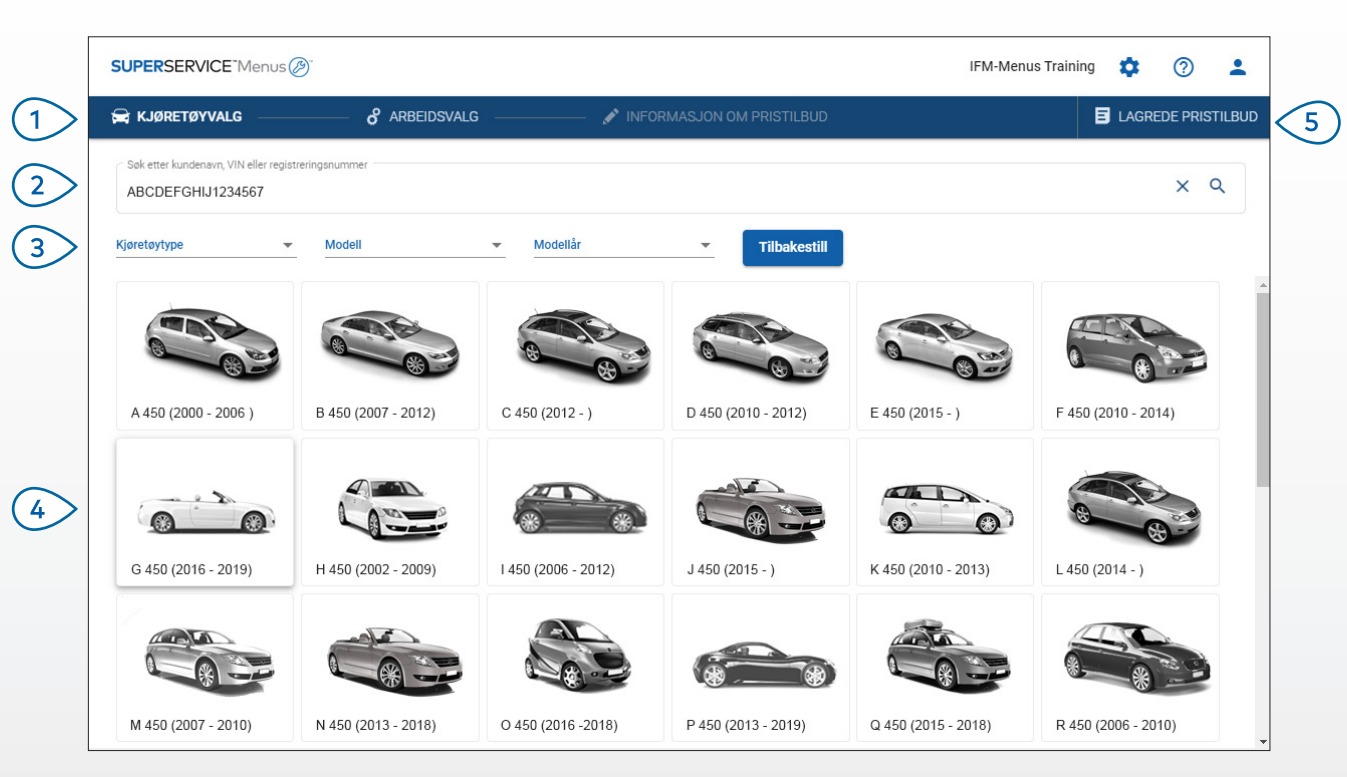

#### KJEKT Å VITE:

- Alle innstillinger og lagrede pristilbud videreføres fra den tidligere versjonen av Superservice Menus.
- For tilgang til innstillinger og opplæringsressurser, klikk på 🍄 -ikonet.
- For mer informasjon om innstillinger, se Veiledning for innstillinger i Superservice Menus.

## SUPERSERVICE Menus

Naviger gjennom hovedskjermbildene (1)i Superservice Menus. (2)Identifiser kjøretøyet etter kundenavn, VIN eller registreringsnummer. (3)Bruk rullegardinmenyene for å filtrere kjøretøyene etter kjøretøytype, modell og modellår. (4)Identifiser et kjøretøy ved å velge modellen fra kjøretøyoversikten.  $\overline{(5)}$ Tilgang til alle forhandlerens pristilbud på ett sted, som er lett å finne. INF MEDIA DRIVEN BY DATA.

1.

### ARBEIDSVALG

Du finner arbeidet du leter etter ved å søke etter et arbeid eller enkelt og greit velge det fra grafikkoversikten og listen over arbeidsbeskrivelser.

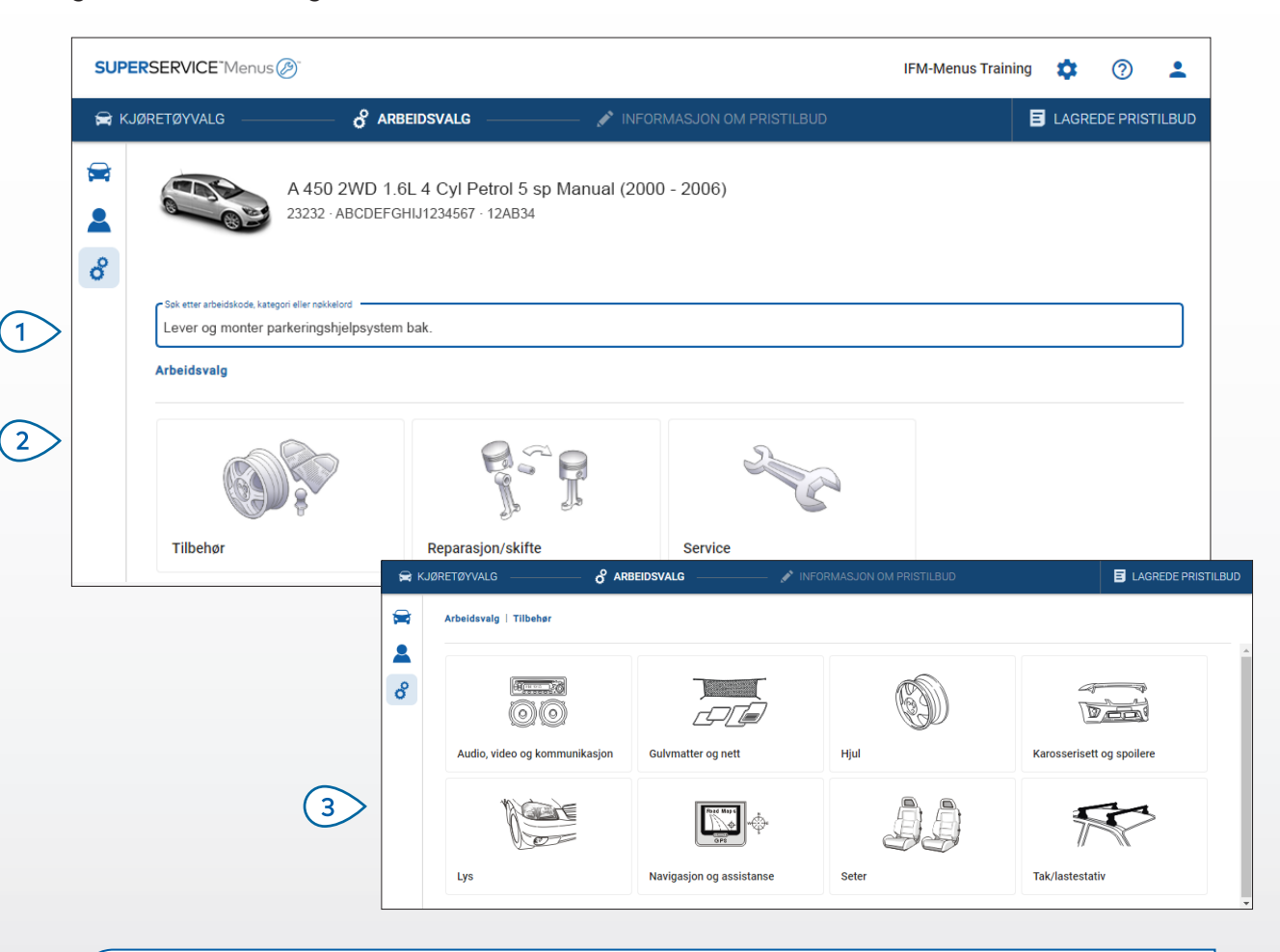

#### **KJEKT Å VITE:**

- 🔹 For å vise modell- og kjøretøyinformasjon, klikk på 🛱 -ikonet.
- For tilgang og for å legge til kundeinformasjon, klikk på 💄 -ikonet.
- For å gå til Arbeidsvalg-skjermbildet, klikk på 🗳 -ikonet.

## SUPERSERVICE Menus

Søk etter et arbeid med arbeidskode, arbeidsbeskrivelse, delenummer eller garantikode.

2 Velg arbeidet du ønsker fra grafikkoversikten.

(3)

grafikkoversikten.

Velg blant de tilgjengelige arbeidene, for å finne arbeidet du trenger.

INF MEDIA DRIVEN BY DATA.

### ARBEIDSOPPLYSNINGER

For å vise arbeidsopplysninger, slikt som arbeidstid, nødvendige deler og verkstedsmateriell. Du kan så legge til arbeidet i pristilbudet.

| SUPER                                                                                                    | SERVICE <sup>-</sup> Menus         | s Ø                         |                                      |                     |              |             |        | IFM                            | -Menus Training | <b>\$</b> ⑦                                                 | :      |
|----------------------------------------------------------------------------------------------------|------------------------------------|-----------------------------|--------------------------------------|---------------------|--------------|-------------|--------|--------------------------------|-----------------|-------------------------------------------------------------|--------|
| 🚘 KJØF                                                                                                    | RETØYVALG                          |                             | /ALG                                 | - 💉 INFORMASJON OM  | I PRISTILBUI | C           |        |                                | B               | LAGREDE PRISTI                                              | LBUC   |
| <ul><li>₩</li><li></li><li></li></ul> |                                    | A 450 2WD 1.6L 4            | Cyl Petrol 5 sp Ma<br>34567 · 12AB34 | anual (2000 - 2006) |              |             |        | Sum<br>Inkl. mva.<br>Samlet ar | beidstid<br>Leg | kr 3 035,5 <sup>.</sup><br>0,60time(<br>gg til i pristilbud | 1<br>0 |
|                                                                                                    | Arbeidsvalg   Tilbo                | ehør   Karosserisett og spo | ilere   Lever og monte               | er takspoiler       |              |             |        |                                |                 |                                                             |        |
|                                                                                                    | ARRSPOIL: Le<br>BAS:Basisoperasjon | ver og monter takspo        | viler.                               |                     |              |             |        |                                | Kundety         | ре                                                          | •      |
|                                                                                                    | Opplysninger                       | Utsalgspris                 | •                                    |                     | Antall       | Enhetspris  | Rabatt | Mva.                           | Sum ekskl. mva. | Sum inkl. mva.                                              |        |
|                                                                                                    | ARRSPOIL: Leve                     | er og monter takspoiler.    |                                      | 0,60                | time(r)      | Utsalgspris | 0,00 % | 24,00 %                        | kr 420,00       | kr 520,80                                                   |        |
|                                                                                                    | Garantikode: N/                    | 'A                          |                                      |                     |              |             |        |                                |                 |                                                             |        |
|                                                                                                    | ✓ Fakturalinje                     | r                           |                                      |                     |              |             |        |                                |                 |                                                             |        |
|                                                                                                    | Deler                              | Forhandler                  | *                                    |                     | Antall       | Enhetspris  | Rabatt | Mva.                           | Sum ekskl. mva. | Sum inkl. mva.                                              |        |
|                                                                                                    | AB9876C543                         | BCKDOOR SPOILER             |                                      |                     | 1,00         | kr 1 763,77 |        | 24,00 %                        | kr 1 763,77     | kr 2 204,71                                                 |        |
|                                                                                                    | Verkstedsmateriel                  | 11                          |                                      |                     | Antall       | Enhetspris  | Rabatt | Mva.                           | Sum ekskl. mva. | Sum inkl. mva.                                              |        |
|                                                                                                    | ВК                                 | Verkstedsmateriell          |                                      |                     | 1,00         | kr 250,00   |        | 24,00 %                        | kr 250,00       | kr 310,00                                                   |        |
|                                                                                                    | Sum                                |                             |                                      |                     |              |             |        |                                | kr 2 433,77     | kr 3 035,51                                                 |        |

#### **KJEKT Å VITE:**

- For å vise informasjon om alternativ del, klikk på <
- For å vise informasjon om erstatningsdel, klikk på 🐧 -ikonet.
- For å endre prisnivå for arbeid eller deler, klikk på 🔽 -ikonet.

## SUPERSERVICE Menus

|    | NFOIA                                                                |
|----|----------------------------------------------------------------------|
| 6  | Endre kundetype (der tilgjengelig).                                  |
| 5  | Vis omkostningene og legg til<br>arbeidet i pristilbudet.            |
| 4  | Vis totalomkostningene for arbeidet.                                 |
| 3  | Utvid fakturalinjene og vis deler og<br>verkstedsmateriell.          |
| 2  | Vis arbeidsopplysningene og endre<br>timeprisen.                     |
| 1> | Bruk områdets navigeringsbaner<br>for å gå tilbake et nivå eller to. |
|    |                                                                      |

DRIVEN BY DATA.

### INFORMASJON OM PRISTILBUD

Vis og rediger pristilbud før de skrives ut, eller sendes rett til kundene på e-post. Du kan også legge til mer arbeid i pristilbudet ved å gå tilbake til fanen Arbeidsvalg.

| 🚔 КЈ | JØRETØYVALG                                                                         | — 🔗 ARBEIDSVALG —                                             | NFORMA                                     | ASJON OM PRISTILBUD                                                               |                                                             |                                   |                                                                                     | EDE PRIS                                 | TILBU      |
|------|-------------------------------------------------------------------------------------|---------------------------------------------------------------|--------------------------------------------|-----------------------------------------------------------------------------------|-------------------------------------------------------------|-----------------------------------|-------------------------------------------------------------------------------------|------------------------------------------|------------|
|      | A 43                                                                                | 50 2WD 1.6L 4 Cyl Petr<br>2 · ABCDEFGHIJ1234567 · 12          | ol 5 sp Manual (2000 -<br><sup>(AB34</sup> | 2006)                                                                             |                                                             | Pris                              | t <b>ilbudrelaterte ha</b>                                                          | indlinger<br>r                           | •          |
| 0    | Jobbnr. 3<br>Pristilbudsstatus<br>Pristilbud<br>Merknader<br>Kontakt serviceavdelin | Opprettet<br>21. februar 2020<br>ngen vår for mer informasjon | Utløper<br>23. mars 2020                   | Joe Spares     1234567890  Kundespersmål eller-kommente Poler bort ripe på kufang | Oppsummering a     Sum     Inkl. mva.     Samiet arbeidstid | v pris                            | <ul> <li>■ Slett</li> <li>● Skriv u</li> <li>■ Send e</li> <li>\$ Beregr</li> </ul> | t<br>∹post<br>n pris på n<br>egg til arb | ytt<br>eid |
|      | ARRSPOIL: Lever og r<br>Garantikode: likke relevant<br>TSHTS6: Lever og mo          | nonter takspoiler.                                            |                                            |                                                                                   | 0.6t<br>Sami                                                | ime(r)<br>et arbeidstid<br>ime(r) | kr 3 035,51<br>Sum inkl. mva.<br>kr 2 857,49                                        | Î                                        | <b>*</b>   |

#### **KJEKT Å VITE:**

- For å slette en arbeidslinje, klikk på 🔳 -ikonet.
- For å utvide Oppsummering av pris, klikk på ∨-ikonet.
- For å gå til Arbeidsvalg-skjermbildet, klikk på 🕉-ikonet.

## SUPERSERVICE Menus

Klikk på overskriftslinjen til (1)Jobbnr.-boksen, for å vise og redigere jobb-, kjøretøy- og kundeinformasjon. (2)Legg til merknader og vis kundens spørsmål eller kommentarer. Utvid eller slå sammen (3)arbeidsopplysningene. Tilgang til lagrede pristilbud. 4 (5)Klikk på **Pristilbudrelaterte** handlinger for et utvalg av nyttige alternativer. (6) Legg til flere arbeid i pristilbudet. 

DRIVEN BY DATA.

### LAGREDE PRISTILBUD

Klikk på **Lagrede pristilbud**-fanen, for tilgang til lagrede pristilbud fra en sentralisert plassering for alle forhandlerens brukere.

| 🛱 KJØRETØYVAL    | .G & ARBEIDSVALG                    | 💉 INFORMASJON OM PRISTILBUD      |                     |                         |                   |                       | DE PRISTILBU |
|------------------|-------------------------------------|----------------------------------|---------------------|-------------------------|-------------------|-----------------------|--------------|
| Søk etter kunder | navn, VIN eller registreringsnummer |                                  |                     |                         |                   | ۹                     | Lukk         |
| Tekniker         | Servicerådgiver                     | ✓ Pristilbudsstatus ✓ Kilde      | Tilbakes            |                         |                   |                       |              |
|                  |                                     |                                  |                     | Resultater per side: 10 | • 0-10            | av 37 🛛 🔇             | >            |
| Jobbnr.          | - Dato opprettet Kunde              | Kjøretøy                         | Registreringsnummer | VIN                     | Pristilbudsstatus | Kilde                 |              |
| 3                | Siste 7 dager 🖉                     | 2WD 1.6L 4 Cyl Petrol Ssp Manual | 91EF011             | ABCCEEHILL1234567       | Pristilbud        | Superservice<br>Menus | Î            |
| 2                | Siste 30 dager                      | 2WD 1.6L 4 Cyl Petrol 5sp Manual | 56CD78              | AADDFFGGII1234567       | Pristilbud        | Superservice<br>Menus | Ĩ            |
| 1                | Valgt datointervall                 | 2WD 1.6L 4 Cyl Petrol 5sp Manual | 12AB34              | ABCDEFGHIJ1234567       | Pristilbud        | Superservice<br>Menus | Î            |

#### **KJEKT Å VITE:**

- Klikk på < >-ikonene for å bla gjennom listen din over lagrede pristilbud.
- For å slette et lagret pristilbud, klikk på 🧵 -ikonet.

## SUPERSERVICE<sup>®</sup> Menus (2)<sup>®</sup>

Klikk på **Lagrede pristilbud**-fanen (1)for tilgang til dine lagrede pristilbud. (2)Søk etter lagrede pristilbud, etter kundenavn, VIN eller registreringsnummer. Bruk rullegardinlisten for å filtrere (3> listen din over lagrede pristilbud. Klikk på \Xi -ikonet for å filtrere de (4)lagrede pristilbudene dine etter en datointervall. (5)Velg en linje for å åpne et lagret pristilbud. Lukk Lagrede pristilbud-skjermbildet. (6) INF DRIVEN BY DATA.

### LIVSTIDSSERVICE

Generer estimater for kostnaden til livstidsservice for planlagt servicearbeid og vedlikeholdsarbeid basert på tid og avstand. For beste resultat, identifiser kjøretøyet med VIN-nummer. Du kan se anslått totalpris og månedlig kostnad.

| 🚔 KJØF   | RETØYVALG 🛛 🔗 ARBE                     | DSVALG                                   | 🖋 INFORMASJON (     | M PRISTILBUD     |                  |                  |                |                |                |                | E LAG                                                                           | REDE PRISTIL                        |
|----------|----------------------------------------|------------------------------------------|---------------------|------------------|------------------|------------------|----------------|----------------|----------------|----------------|---------------------------------------------------------------------------------|-------------------------------------|
| <b>⊜</b> | L 450 SUV Spor<br>01230 - ABCDEFGHI    | ts 4WD 5DR 2.6L 4 0<br>J1234567 - ABC123 | yl Petrol 5sp Manu  | al (2018 - 2020) |                  |                  |                |                |                |                |                                                                                 | Handling 👻                          |
| °        | Livstidsservice Legg til abeid         |                                          |                     |                  |                  |                  |                |                |                |                | Oppsummering av pris                                                            | ^                                   |
|          | Beskrivelse                            | 12M15                                    | 24M30K              | 36M45K           | 48M60K           | 60M75K           | 72M90K         | 84M105K        | 96M120K        | 108M135K       | Planlagt servicearbeid                                                          | 5/27                                |
|          | ✓ KPI % = 2,00 %                       | Basisopera                               | sjon Basisoperasjon | Sasisoperasjon   | ✓ Basisoperasjon | ✓ Basisoperasjon | Basisoperasjon | Basisoperasjon | Basisoperasjon | Basisoperasjon | Arbeid<br>Deler<br>Verksterismateriell                                          | kr 499,54<br>kr 165,09<br>kr 310,95 |
|          | Tid (timer)                            |                                          | 0,40 1,30           | 0,60             | 1,30             | 0,40             | 1,60           | 0,40           | 1,30           | 0,60           |                                                                                 |                                     |
|          | Arbeid                                 | kr                                       | 8,00 kr 159,12      | kr 74,91         | kr 165,55        | kr 51,96         | kr 192,00      | kr 48,00       | kr 156,00      | kr 72,00       | Mva                                                                             | kr 0,00                             |
|          | ✓ Inspeksjoner                         |                                          |                     |                  |                  |                  |                |                |                |                | Sum ki                                                                          | r 975,58                            |
|          | ✓ Deler                                | kr                                       | 5,00 kr 37,70       | kr 15,61         | kr 80,55         | kr 16,23         | kr 134,20      | kr 15,00       | kr 75,90       | kr 15,00       |                                                                                 |                                     |
|          | <ul> <li>Verkstedsmateriell</li> </ul> | kr                                       | 7,25 kr 64,78       | kr 59,56         | kr 67,39         | kr 61,97         | kr 63,50       | kr 57,25       | kr 63,50       | kr 57,25       | Considerationales                                                               |                                     |
|          | OD - Miljøhåndtering                   | k                                        | 5,00 kr 5,10        | kr 5,20          | kr 5,31          | kr 5,41          | kr 5,00        | kr 5,00        | kr 5,00        | kr 5,00        | Servicekostnader                                                                |                                     |
|          | BK - Verkstedsmateriell                | k                                        | 8,00 kr 8,16        | kr 8,32          | kr 8,49          | kr 8,66          | kr 8,00        | kr 8,00        | kr 8,00        | kr 8,00        | Kostnadene som vises ble beregnet                                               | basert på                           |
|          | EO - Motorolje                         | kr                                       | 9,25 kr 29,84       | kr 30,43         | kr 31,04         | kr 31,66         | kr 29,25       | kr 29,25       | kr 29,25       | kr 29,25       | følgende:<br>75000 kilometer, 60 m                                              |                                     |
|          | OF - Oljefilter                        | kr                                       | 5,00 kr 15,30       | kr 15,61         | kr 15,92         | kr 16,24         | kr 15,00       | kr 15,00       | kr 15,00       | kr 15,00       | Anslått månedlig omkostning                                                     | kr 16,26                            |
|          | BFC - Brems-/clutchvæske               |                                          | kr 6,38             |                  | kr 6,63          |                  | kr 6,25        |                | kr 6,25        |                | Analatt Kostnau per Kilometer                                                   | (0,01301)                           |
|          |                                        |                                          |                     |                  |                  |                  |                |                |                |                |                                                                                 | Rediger                             |
|          | Totalt ekskl. mva.                     | kr 1                                     | 0,25 kr 261,60      | kr 150,08        | kr 313,49        | kr 130,16        | kr 389,70      | kr 120,25      | kr 295,40      | kr 144,25      |                                                                                 |                                     |
|          | Mva                                    | k                                        | 0,00 kr 0,00        | kr 0,00          | kr 0,00          | kr 0,00          | kr 0,00        | kr 0,00        | kr 0,00        | kr 0,00        | Alternativer                                                                    | ^                                   |
|          | Totalt inkl. mva.                      | kr 1                                     | 0,25 kr 261,60      | kr 150,08        | kr 313,49        | kr 130,16        | kr 389,70      | kr 120,25      | kr 295,40      | kr 144,25      | Alternativer                                                                    |                                     |
|          |                                        |                                          |                     |                  |                  |                  |                |                |                |                | Arbeidskategori<br>Planlagt service<br>Sats for arbeidskostnader<br>Kommersiell | •<br>•                              |
|          |                                        |                                          |                     |                  |                  |                  |                |                |                |                | Sats for delepris                                                               |                                     |

**KJEKT Å VITE:** 

- For å skrive ut eller eksportere kostnadene for livstidsservice, bruk rullegardinen **Handling.**
- For å bruke KPI-justeringer, velg avmerkingsboksen 🗌 KPI%.
- For å legge til forventet reparasjonsarbeid, klikk på Legg til arbeid.

## SUPERSERVICE Menus

Klikk på ତ -ikonet for å åpne (1)modulen Livstidsservice. Bruk avmerkingsboksene for å (2)oppheve valg og velge planlagt service. (3)Utvid linjene Inspeksjoner, Deler og Verkstedsmateriell for å se detaljene. Vis og utvid Oppsummering av pris. (4 (5)Vis eller rediger Anslåtte serviceomkostninger per måned og per kilometer. Velg Arbeidskategori, Sats for (6) arbeidskostnader og Sats for delepris.

INF MEDIA DRIVEN BY DATA.